附件 7

## 数字艺术类项目上传流程

1. 由辅导教师打开网页输入网址: www.zmdedu.cn,进入平台页面, 点导航栏中的"活动中心"页面下的登陆;教师账号由本校管理员创 建,选择"密码登陆"时密码为创建账号时填写的密码,也可选择"短 信登陆"。

| 登 驻马店智慧教育公共服务平台                         | 高考服务 教师成长                                   | 科技教育 素                        | 质教育 智慧资源 | 家校共育        |
|-----------------------------------------|---------------------------------------------|-------------------------------|----------|-------------|
| 活动                                      | <sup>活动尽在活动广场,</sup><br>一 <b>场</b><br>展更简单! | •                             |          |             |
| ▲ · · · · · · · · · · · · · · · · · · · | 「综合服务 <sup>:</sup>                          | 平台                            |          | <b>F</b> ac |
| 😢 驻马店市素质教育综合服务平台                        | 短信                                          | 登录                            | 密码登录     |             |
|                                         | 请输入手部是有了<br><b>账号</b> 】                     | 内本校管理员                        | 员创建时填写的手 | 小号          |
|                                         |                                             | <u>码为创建账</u><br><sup>登录</sup> | 号时填写的密码  |             |

2.登陆之后可以从"工作台"或"应用中心"页面点"研学实践与评选活动管理"进入到研学页面。

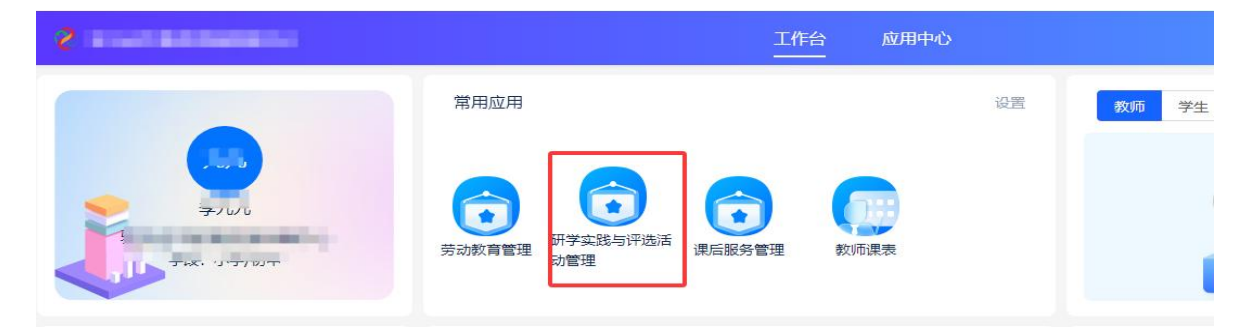

| 2              | 工作台                                     |
|----------------|-----------------------------------------|
|                | <b>应用中心</b><br>提升教育治理能力,助力优质均衡发展!       |
| 🥐 智慧服务 📋 课表    |                                         |
| 智慧服务 3         |                                         |
| 劳动教育管理 研学实践与评论 | 「「「「「」」」 「「」」 「「」」 「「」」 「」」 「」」 「」」 「」」 |

3.左侧"活动管理→评选活动"即可看到本次的活动;点预览图→右 上角"上传作品"、或该页面的"上传作品"进到上传作品的页面, 根据提示上传,然后提交即可。**备注**:1、修改或重新上传或再次上 传作品,需要点该预览图,进入页面后点"我的作品"即可看到删除 按钮,右上角有"上传作品"按钮;2、作品名称:学生姓名+学校名 称+班级+作品名称+辅导教师(没有则不写);3、学校管理员上传本 校汇总表可参考此流程。

| <b>驻马店市教育资源保障中心 学校</b> 与 切换                                                 | 劳动                                                        | 动课 研学实践                             | 课后服务                                         |
|-----------------------------------------------------------------------------|-----------------------------------------------------------|-------------------------------------|----------------------------------------------|
| <b>器教学管理 ~</b> 活动名称: 編                                                      | 认活动名称查找                                                   |                                     |                                              |
| 『 课程中心                                                                      |                                                           |                                     |                                              |
| ▶ 活动管理 共计 7 分分                                                              |                                                           |                                     |                                              |
| [[洗活动] 这是                                                                   | 预览图                                                       |                                     | Marce A sur                                  |
| <u>駐马店市第</u><br>図 作品管理<br>メレル もまま                                           | 第二十六届<br>建马店市                                             | 52025人工智能                           | 2024年駐马店市教育局<br>中小学教字教材应用微课征事                |
| ● 报表管理 ~                                                                    | <b>之叙诗七<b>不</b>奈                                     </b> | 【实践评选话劝                             |                                              |
| 第二十六届驻马店市<br>2025-2-14至2025                                                 | <b>古学生信息 素养… 驻马店市教</b><br>5-03-16 2025-02-05              | <b>育局举办2025年人工智</b><br>至 2025-02-28 | 关于开展2024年全市中小学数字数<br>2024-12-15 至 2025-02-28 |
| 上传                                                                          | 作品                                                        | 上传作品                                | 上传作品                                         |
|                                                                             |                                                           |                                     |                                              |
| 2 上传作品                                                                      | 54 ×                                                      |                                     |                                              |
| • <b>*10</b> 141579-710                                                     | · • • •                                                   |                                     |                                              |
| • <b>3/484</b> 100000-001                                                   | ×.                                                        |                                     |                                              |
| • 作品名称 101前入                                                                |                                                           |                                     |                                              |
| <ul> <li>共通市教育局2024年上時間片/現積</li> <li>大単元教学活动之</li> <li>(役 気2) 3県</li> </ul> | 首 //<br>***<br>**                                         | 局202<br>活动」<br><b>と さ</b>           |                                              |
| 5教育局2024年大单元教学活动: 其它格式文件 上 选择文件                                             | * <b>•</b>                                                | W.J.C. 85.                          |                                              |
| 1.4949:53                                                                   | en-203                                                    |                                     |                                              |
|                                                                             |                                                           |                                     |                                              |
|                                                                             |                                                           |                                     |                                              |
|                                                                             |                                                           |                                     |                                              |
|                                                                             |                                                           |                                     |                                              |
|                                                                             | 現文 沙谷 一 田田 500                                            |                                     |                                              |